## File Locked For Editing?

Do you constantly get this message even when you KNOW neither you nor anyone else has the file open? This is common problem with Windows 7 and many times it has to do with Windows file explorer's "preview" and "details" pane features.

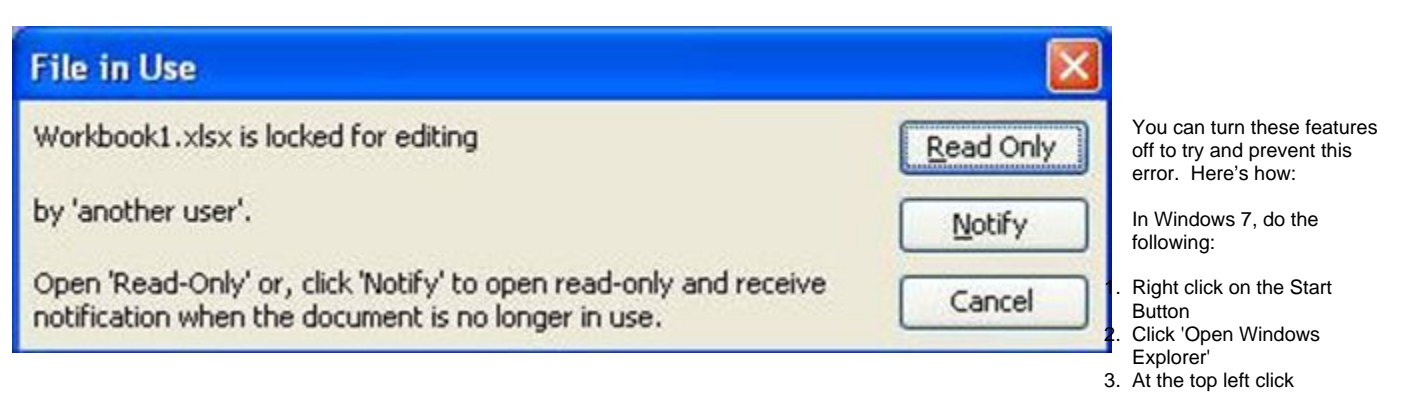

- Organize > Layout
- 4. Uncheck Details Pane and Preview Pane
- 5. Check the Menu bar
- 6. In the file explorer menu bar that is now shown, click on Tools > Folder Options. In the box that opens up, click on the View tab. Scroll down the list to "Show pop-up description for folder and desktop items" and clear the checkbox and then click OK.

| File                   | Edit View Tools Help                 |              |              |                 |                         |
|------------------------|--------------------------------------|--------------|--------------|-----------------|-------------------------|
| Organize 🔻 New library |                                      |              |              |                 |                         |
|                        | Cut<br>Copy<br>Paste<br>Undo<br>Redo |              |              | Libra<br>Open a | rie<br>libra<br>D<br>Li |
|                        | Select all                           |              |              |                 | In                      |
|                        | Layout >                             | $\checkmark$ | Menu bar     |                 |                         |
|                        | Folder and search options            |              | Details p    | ane             |                         |
| $\times$               | Delete                               |              | Preview pane |                 |                         |
|                        | Rename                               | $\checkmark$ | Navigati     | ion pane        |                         |
|                        | Remove properties                    | $\checkmark$ | Library p    | oane            |                         |
|                        | Properties                           | Г            |              | ~               |                         |
|                        | Close                                |              |              |                 | Pi<br>> Li              |

The above settings should apply to Excel, Word and Outlook, but you can double check that these features are turned off:

In Excel and Word:

- 1. Click File > Open
- 2. Click Organize > Layout
- 3. Uncheck 'Details Pane' and 'Preview Pane'

If Outlook is involved:

- 1. Open a new e-mail
- In the "Include" group, click Attach File
  Click Organize > Layout

4. Uncheck 'Details Pane' and 'Preview Pane'

Source: <http://blogs.technet.com/b/the\_microsoft\_excel\_support\_team\_blog/archive/2012/05/14/the-definitive-locked-file-post.aspx>